## 학습관리시스템(LMS) e-class 학습자 매뉴얼 (모바일\_안드로이드.ver)

2021.02

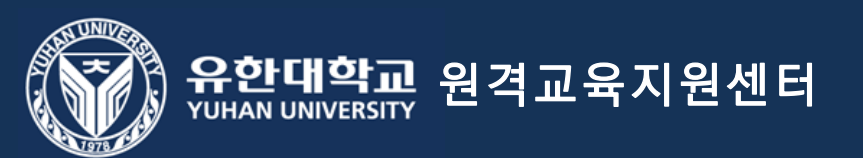

# 학습관리시스템(LMS) e−class 활용 수업 참여 준비사항 <mark>(필독)</mark>

1. 모바일을 통한 학습 인정은 코스모스 앱에서만 가능합니다.(모바일 웹을 통한 학습은 출석으로 인정되지 않습니다.)

- 2. 실시간 수업 참여를 위해 'zoom' 어플 설치(필수)
- 3. e-class 홈페이지 이용안내 매뉴얼 <mark>학습자 매뉴얼(필독)</mark>

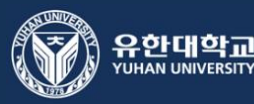

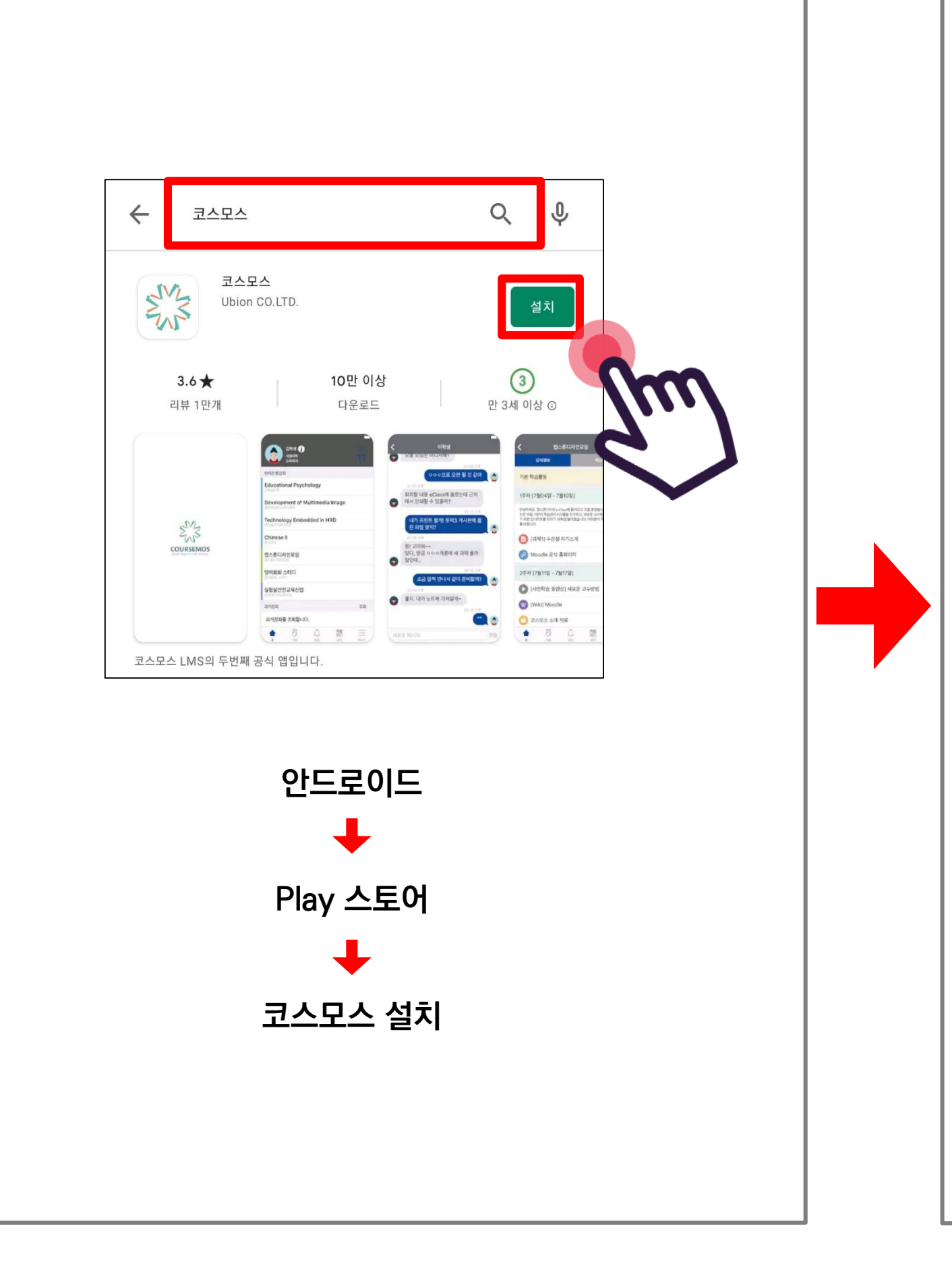

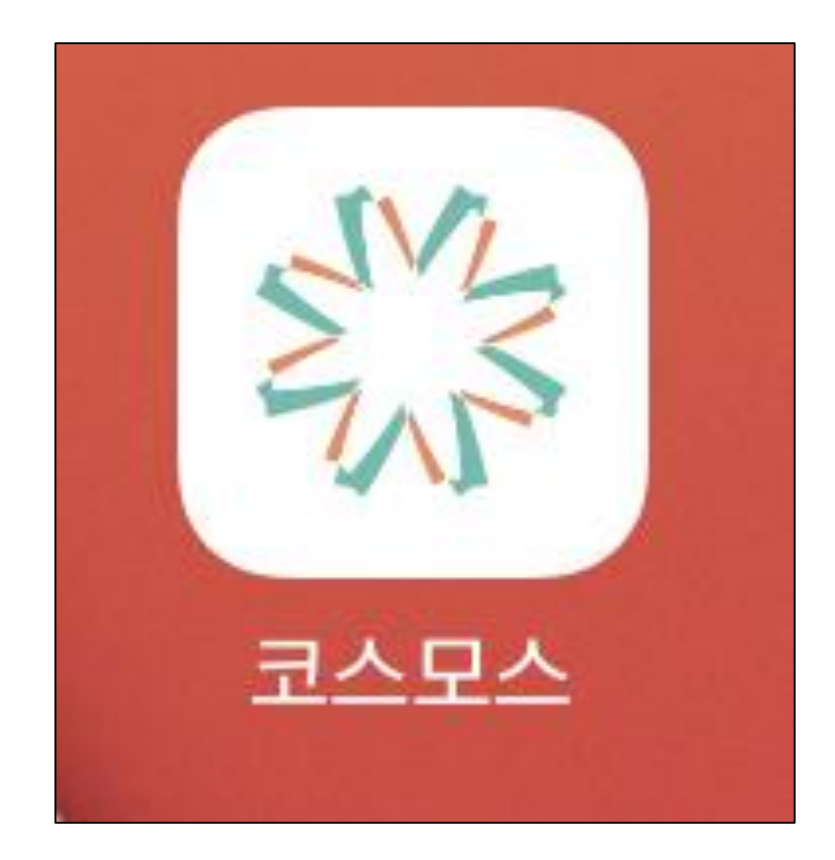

코스모스 앱 실행

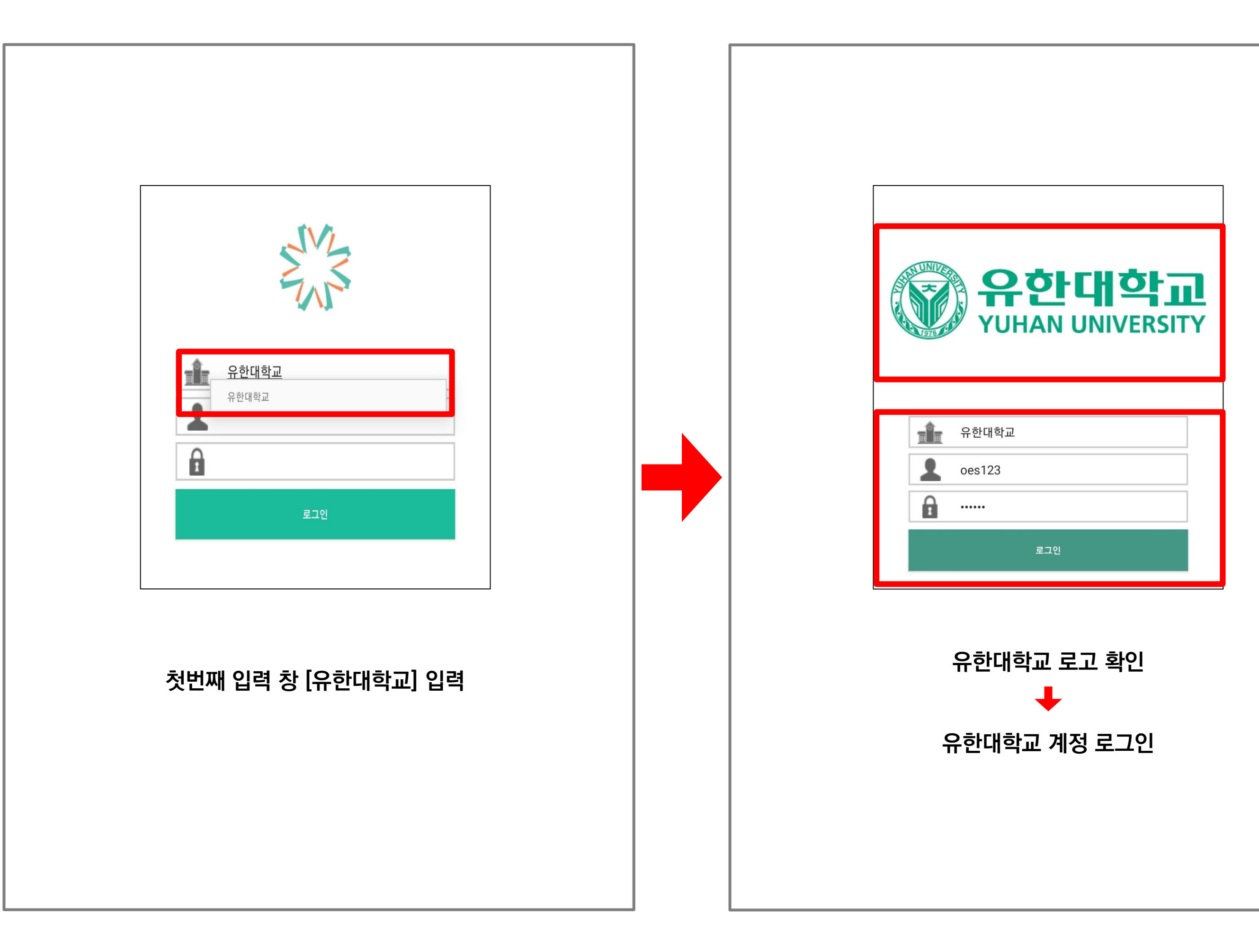

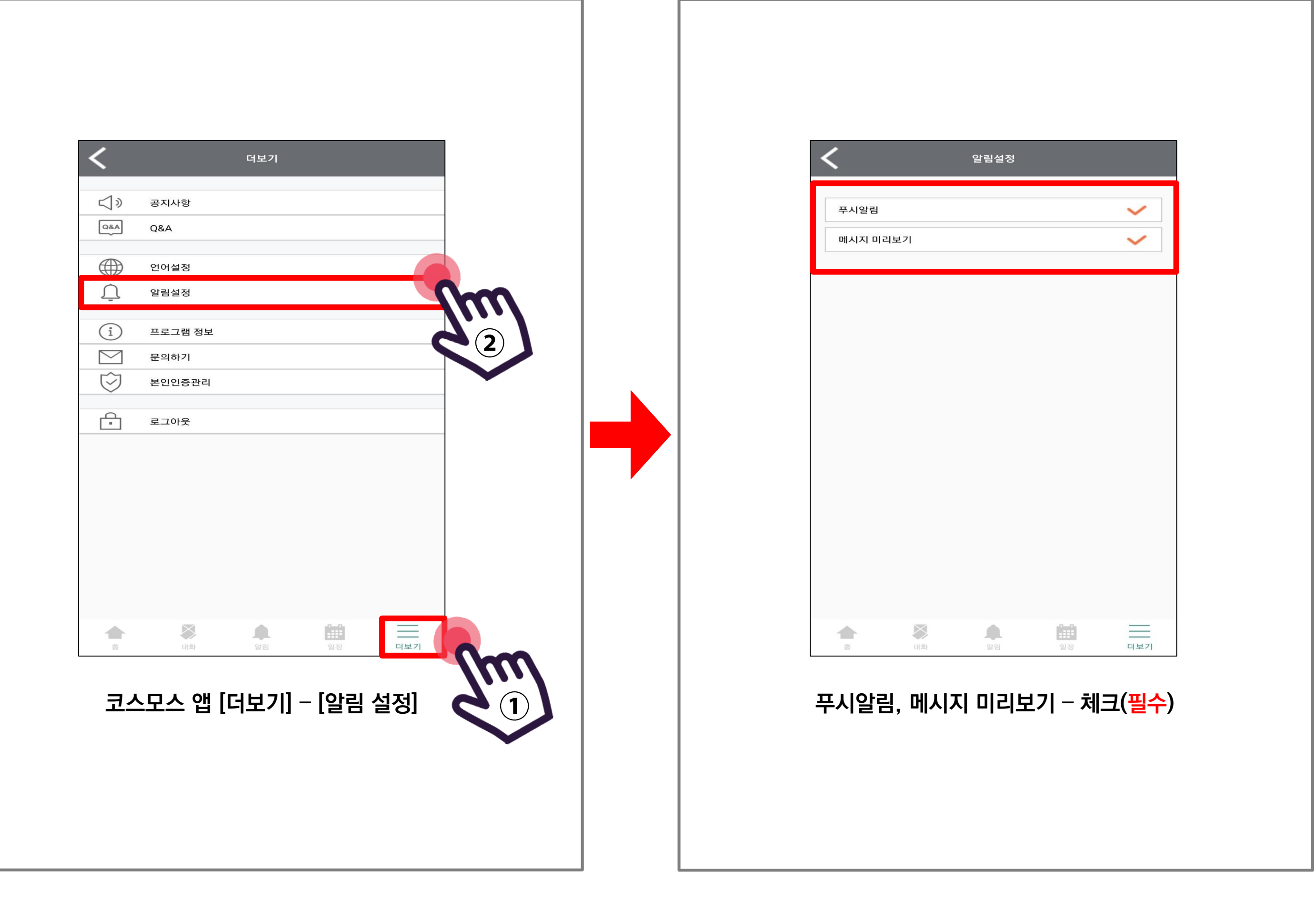

| P 💙 🤊                                      |                            |         |
|--------------------------------------------|----------------------------|---------|
|                                            | ● 미디어                      | ₿₿ 디바이스 |
| 무음 알림                                      |                            | ×       |
| ☆ 코스모스 오후 3:15                             |                            |         |
| 2021학년도 교과목1에 새 동영<br>2021학년도 교과목1에 새 동영상이 | 명상이 등록되었습니다.<br>  등록되었습니다. | ALVA A  |
| ✔ 알약M 오후 3:13                              |                            | ~       |
|                                            | 알림 설정                      | ! 지우기   |
|                                            |                            |         |
|                                            |                            |         |
|                                            |                            |         |
|                                            |                            |         |
|                                            |                            |         |
|                                            |                            |         |
|                                            |                            |         |
|                                            |                            |         |
| 111                                        | 0                          | <       |

#### 모든 알림이 활성화되어 있어야 교과목에 해당하는 수업 및 자료가 푸시 알림으로 안내됩니다. <mark>반드시 알림을 활성화해주세요</mark>.

### 온라인 수업 (동영상 강의) 수강 방법

[동영상 강의 학습 시 출석 요건] [동영상 강의 학습 시 출석 인정이 안되는 경우]

- 1. 한 주차에 올라온 동영상을 모두 학습 2. '출석'으로 인정되는 기간내 학습 3. '출석 인정 요구 시간' 충족
- 1.해당 주차 기간이 되기 전에 강의 동영상을 미리 열람한 경우
- 2.인터넷 환경이 불안정한 경우(무선 통신망으로 접속 시 끊길 수 있음)
- 3.동시접속 차단된 경우
- 4.코스모스 앱이 아닌 모바일 웹으로 접속하여 학습한 경우

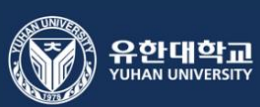

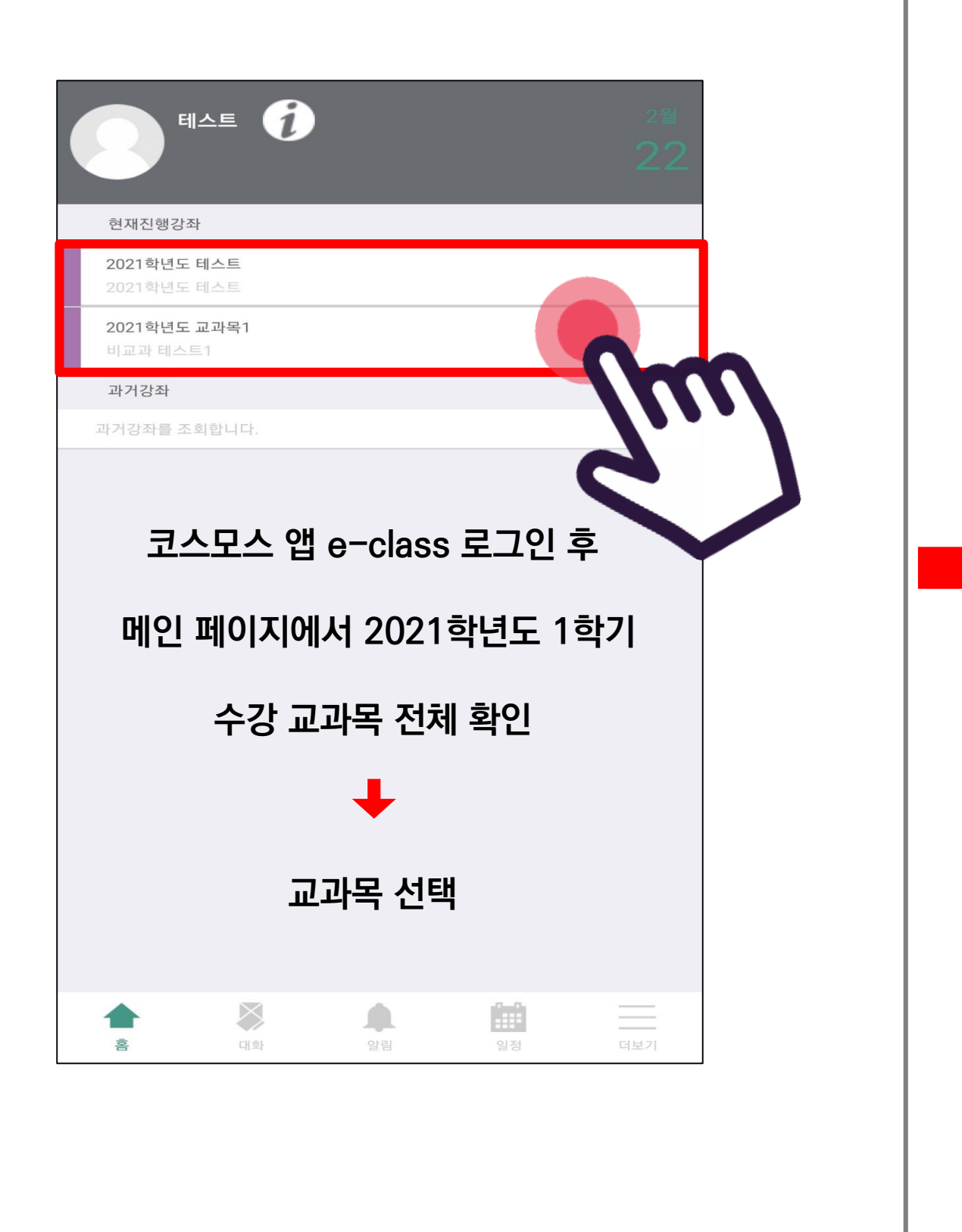

| <          | 20          | 21학년도 테스 | <u> </u> |        |
|------------|-------------|----------|----------|--------|
|            | 강좌정보        |          | 메뉴       |        |
| 강의 개요      |             |          |          | $\sim$ |
| 1주차 [3월1일  | - 3월7일]     |          |          | $\sim$ |
| 2주차 [3월8일  | - 3월14일]    |          |          | $\sim$ |
| 3주차 [3월15] | 일 - 3월21일]  |          |          | $\sim$ |
| 4주차 [3월229 | 일 - 3월28일]  |          |          |        |
| 5주차 [3월299 | 일 - 4월4일]   |          |          |        |
| 6주차 [4월5일  | - 4월11일]    |          |          |        |
| 7주차 [4월129 | 일 - 4월18일]  |          |          |        |
| 8주차 [4월199 | 일 - 4월25일]  |          |          |        |
| 9주차 [4월269 | 일 - 5월2일]   |          |          |        |
| 10주차 [5월39 | 일 - 5월9일]   |          |          |        |
| 11주차 [5월1( | )일 - 5월16일] |          |          |        |
| 12주차 [5월17 | 7일 - 5월23일] |          |          |        |
| 13주차 [5월24 | 1일 - 5월30일] |          |          |        |
| 14주차 [5월31 | 일 - 6월6일]   |          |          |        |
| 15주차 [6월79 | 일 - 6월13일]  |          |          |        |
| 16주차 [6월14 | 1일 - 6월20일] |          |          |        |
|            |             |          |          |        |
|            | 개석되 3       | 드차 벽 스   | - 언 화이   |        |
|            |             |          |          |        |
|            | $\geq$      |          |          |        |
| ŝ          | 대화          | 알림       | 일정       | 더보기    |
|            |             |          |          |        |

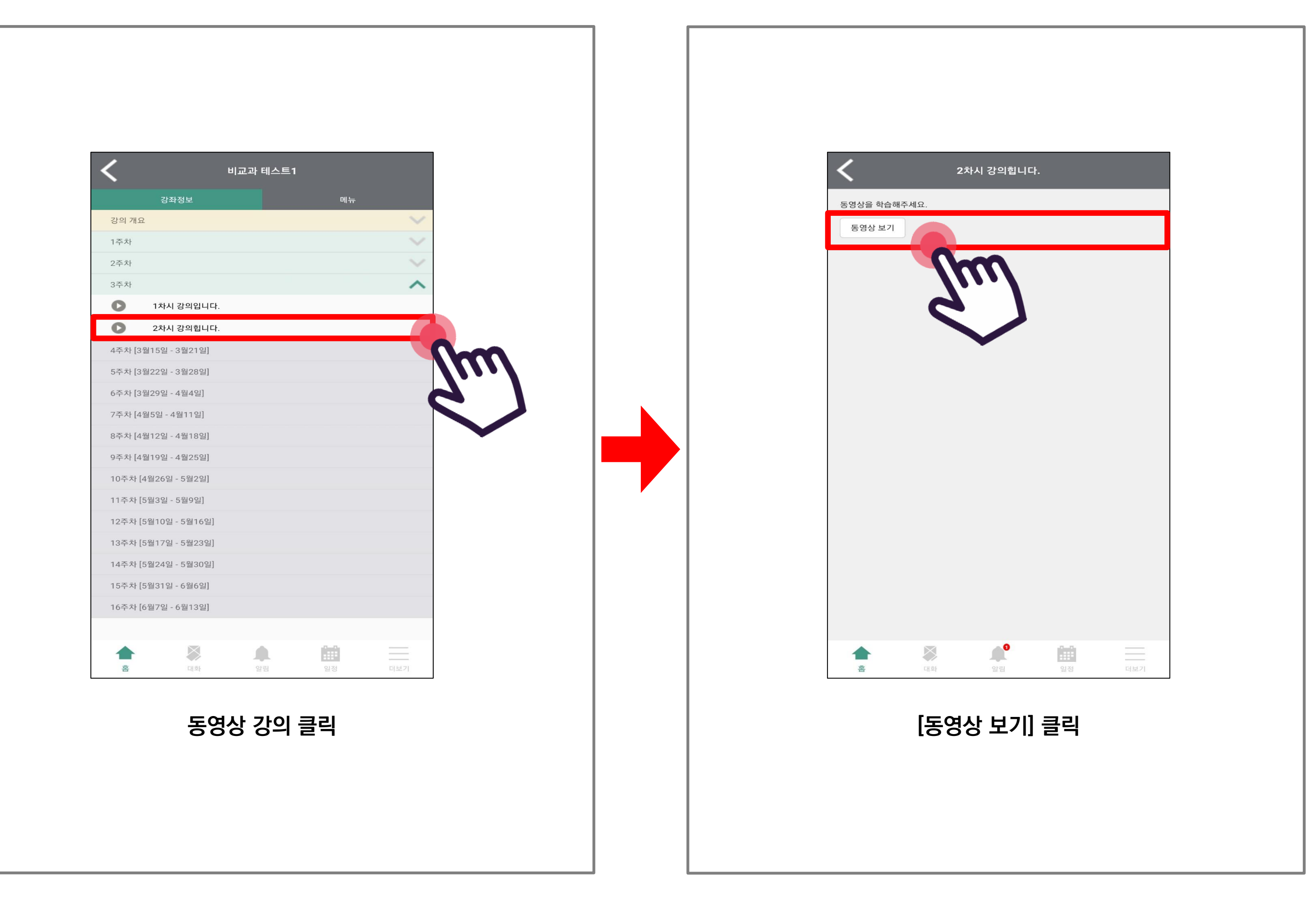

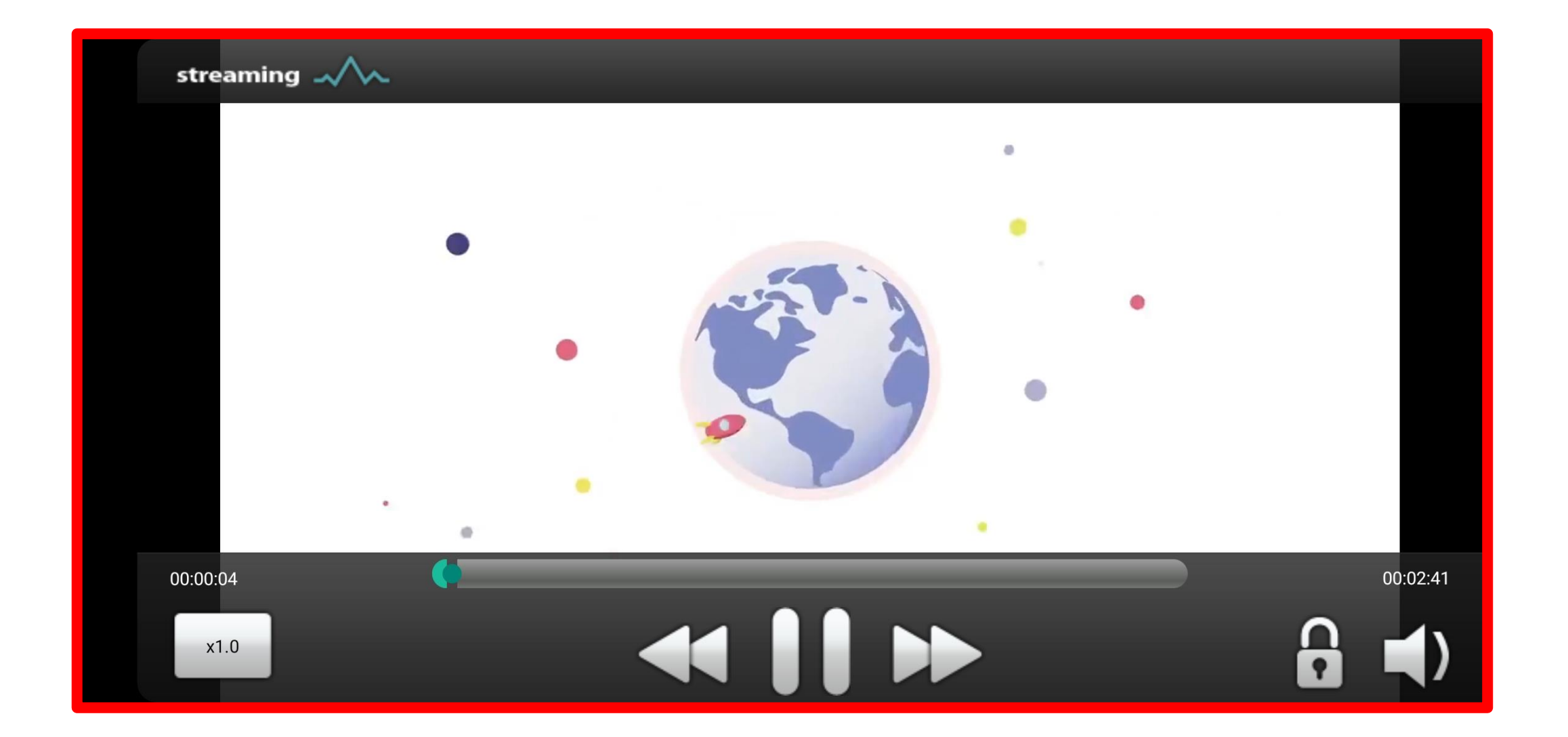

#### 동영상 강의 학습

<u> 주차 별 강의를 출석/학습해야 하는 기간은 PC에서 꼭 확인하세요.</u>

\* 일정 변경에 대한 교과목 별 공지사항을 항상 확인하시기 바랍니다. \*

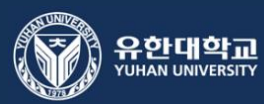

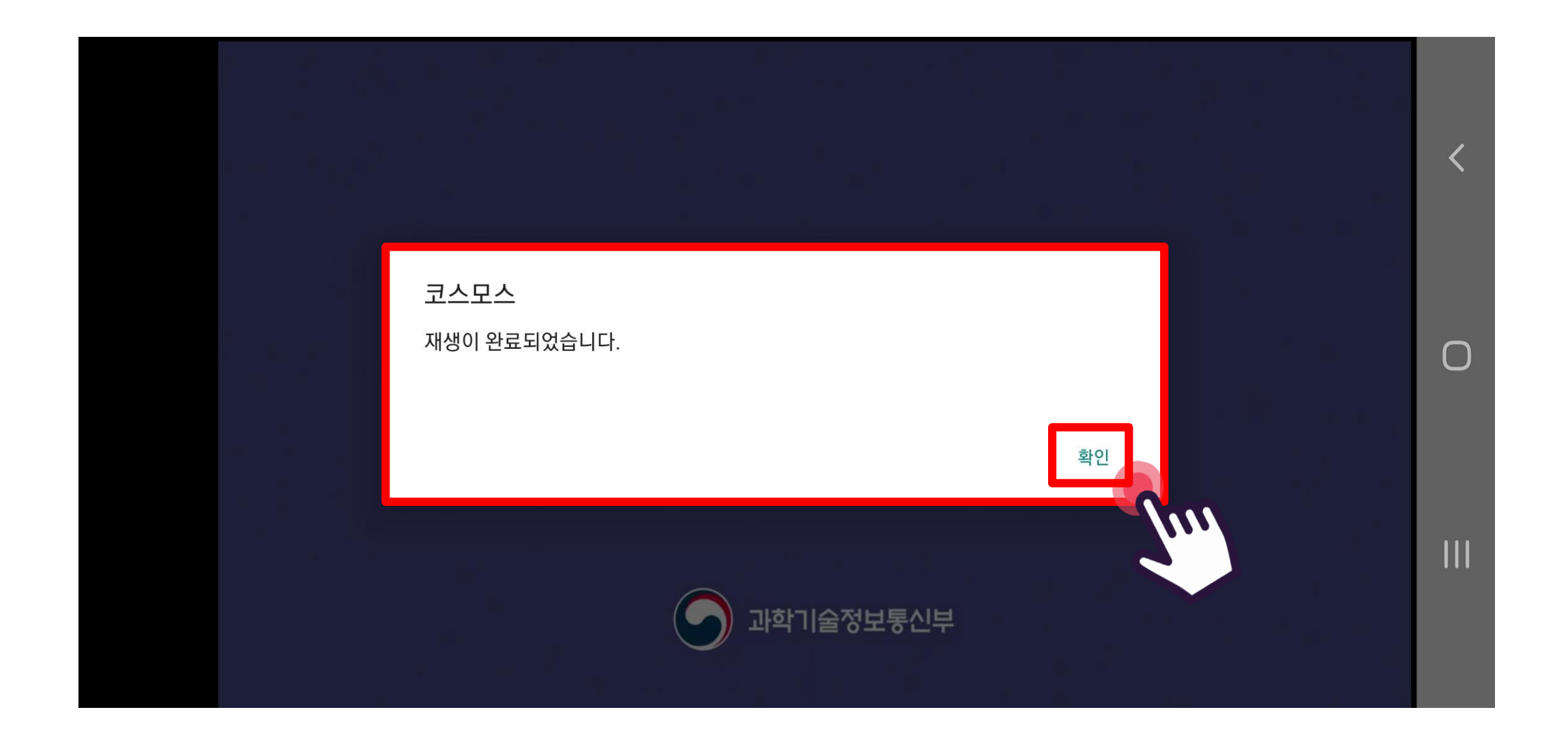

#### 동영상 강의 학습이 종료되면 안내 팝업 발생 - [확인] 클릭

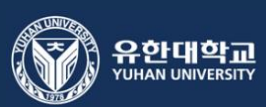

## 실시간 수업 (zoom 회의) 참여 방법

\* 실시간 수업 입장 전 'zoom' 앱을 설치해 주세요.\*

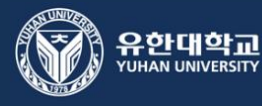

| 강의 개요         | 8485          |                   | 베ᅲ     | ~      |          |  |
|---------------|---------------|-------------------|--------|--------|----------|--|
| 주차            |               |                   |        | $\sim$ |          |  |
| 주차            |               |                   |        | ~      |          |  |
| 9             | 2주차 실시간 수업입   | 니다.               |        |        |          |  |
| 주차            |               |                   |        |        |          |  |
| 주차 [3월        | [15일 - 3월21일] |                   |        |        |          |  |
| 주차 [3월        | [22일 - 3월28일] |                   |        |        |          |  |
| 주차 [3월        | [29일 - 4월4일]  |                   |        |        | <b>C</b> |  |
| '주차 [4월       | [5일 - 4월11일]  |                   |        |        |          |  |
| 주차 [4월        | 12일 - 4월18일]  |                   |        |        |          |  |
| 주차 [4월        | 19일 - 4월25일]  |                   |        |        |          |  |
| 0주차 [4        | 월26일 - 5월2일]  |                   |        |        |          |  |
| 1주차 [5        | 월3일 - 5월9일]   |                   |        |        |          |  |
| 2주차 [5        | 월10일 - 5월16일] |                   |        |        |          |  |
| 3주차 [5        | 월17일 - 5월23일] |                   |        |        |          |  |
| 4주차 [5        | 월24일 - 5월30일] |                   |        |        |          |  |
| 5주차 [5        | 월31일 - 6월6일]  |                   |        |        |          |  |
| 6주차 [6        | 월7일 - 6월13일]  |                   |        |        |          |  |
|               |               |                   |        |        |          |  |
| <b>소</b><br>홍 | 대화            | 알림                | 일정     | 더보기    |          |  |
| ļ             | 실시간 수업        | 업 개설 <sup>:</sup> | 확인 - 클 | 클릭     |          |  |

| 2021-02-22 16:45<br>2.021-02-22 16:45<br>1 시간<br>이 시<br>이 시<br>아니오<br>아니오<br>이 나오<br>이 시<br>오<br>이 시<br>오<br>이 오<br>이 시<br>오<br>이 오<br>이 오<br>이 오<br>이 오<br>이 오<br>이 오<br>이 오<br>이 오<br>이 오<br>이 |
|----------------------------------------------------------------------------------------------------|
| 2021-02-22 16:45<br>1 시간<br>에<br>이나오<br>아나오<br>에<br>에<br>VoIP(인터넷 전화)와 전화만                                                                                                    |
| 1 시간<br>예<br>아니오<br>아니오<br>예<br>에                                                                                                    |
| 예   아니오   예   ····································                                                                                                    |
| 아니오<br>아니오<br>예<br>에<br>VoIP(인터넷 전화)와 전화만                                                                                                    |
| 아니오<br>예<br>예<br>VoIP(인터넷 전화)와 전화만                                                                                                    |
| 에<br>에<br>VoIP(인터넷 전화)와 전화만                                                                                                    |
| 예<br>VoIP(인터넷 전화)와 전화만                                                                                                    |
| VoIP(인터넷 전화)와 전화만                                                                                                    |
|                                                                                                    |
| ଜା                                                                                                    |
| 아니오                                                                                                    |
| 회의중                                                                                                    |
| [10] 전 전 보기<br>일정 더 보기                                                                                                    |
| 작 시간 확인<br>·<br>·<br>·<br>·<br>·<br>·                                                                                                    |
|                                                                                                    |

| 2주차 실시간 수업입니다.              | 나가기 |
|-----------------------------|-----|
| 🔵 호스트가 이 회의를 시작하기를 기다리는 중   |     |
| <b>회의 ID:</b> 876 4408 6821 |     |
| <b>날짜:</b> 2월 23일 (화)       |     |
| 시간: 오전 10:15                |     |
| 호스트라면 로그인하여 이 회의를 시작합니다     |     |
| 로그인                         |     |
|                             |     |
|                             |     |

(참고사항) 교수님(호스트)이 실시간 수업 시작 전에 나오는 화면입니다.

\* 잠시 후 다시 회의에 입장하여 주세요.\*

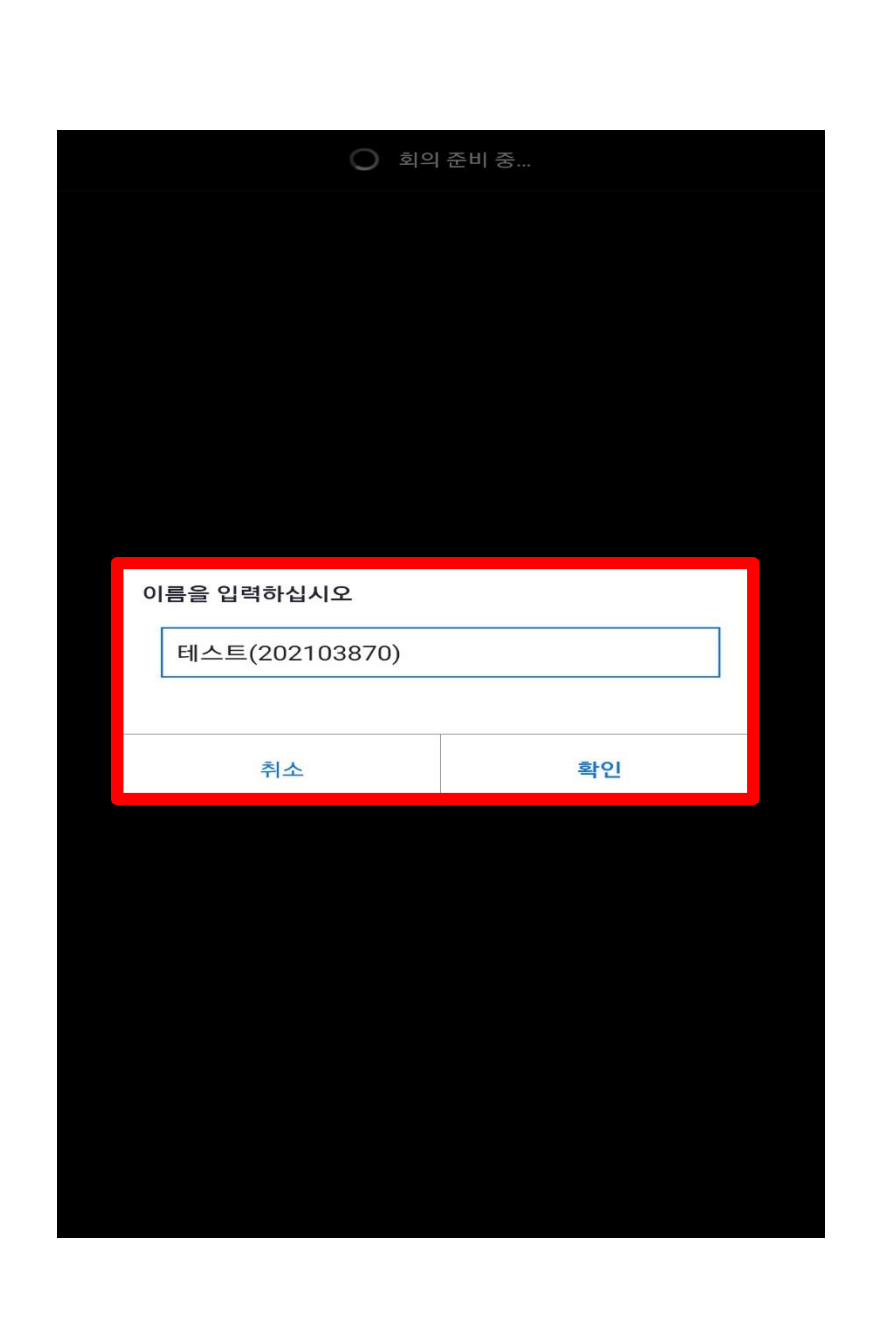

Zoom 어플 자동 실행 – 이름 입력(예시:이름(학번)

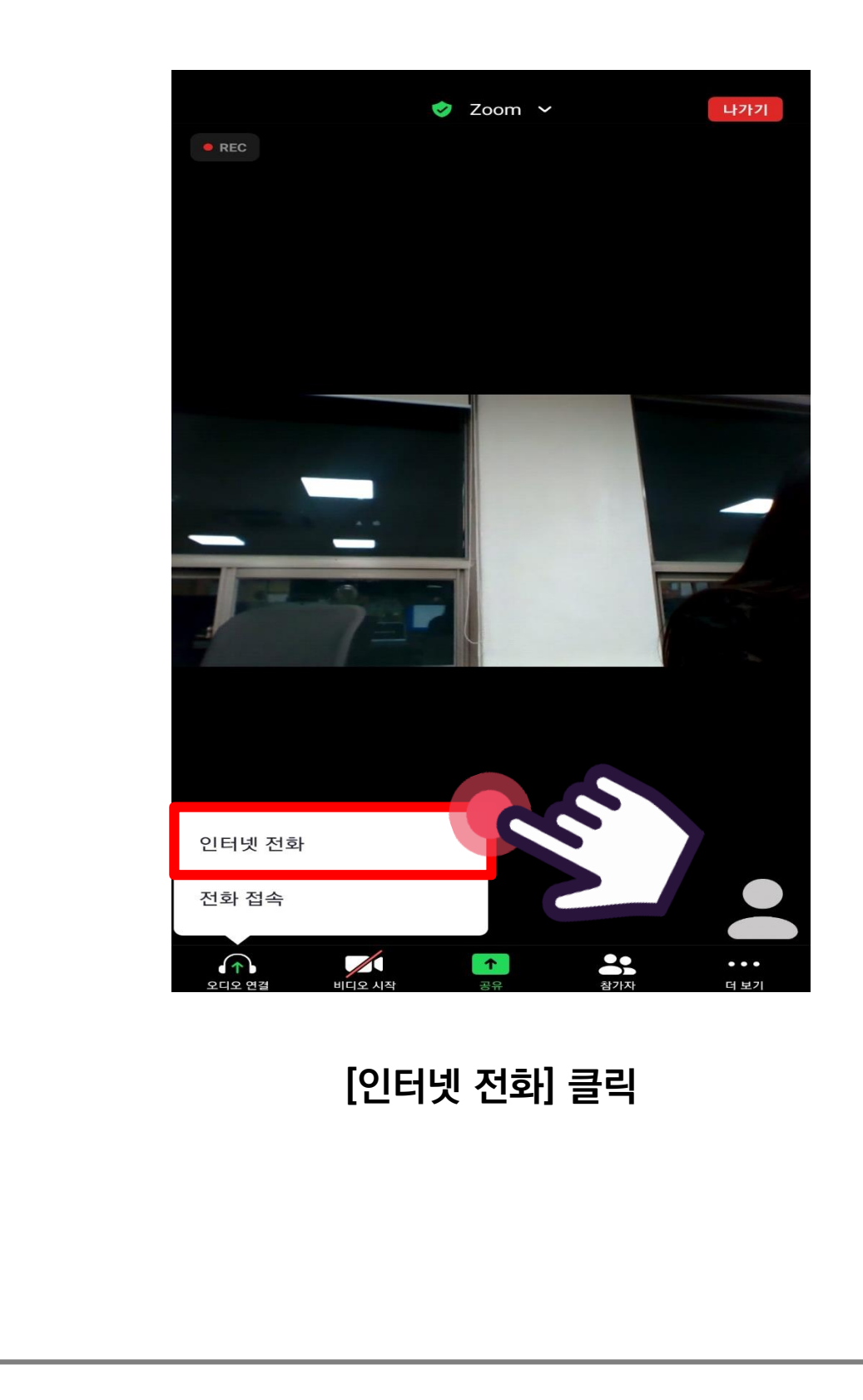

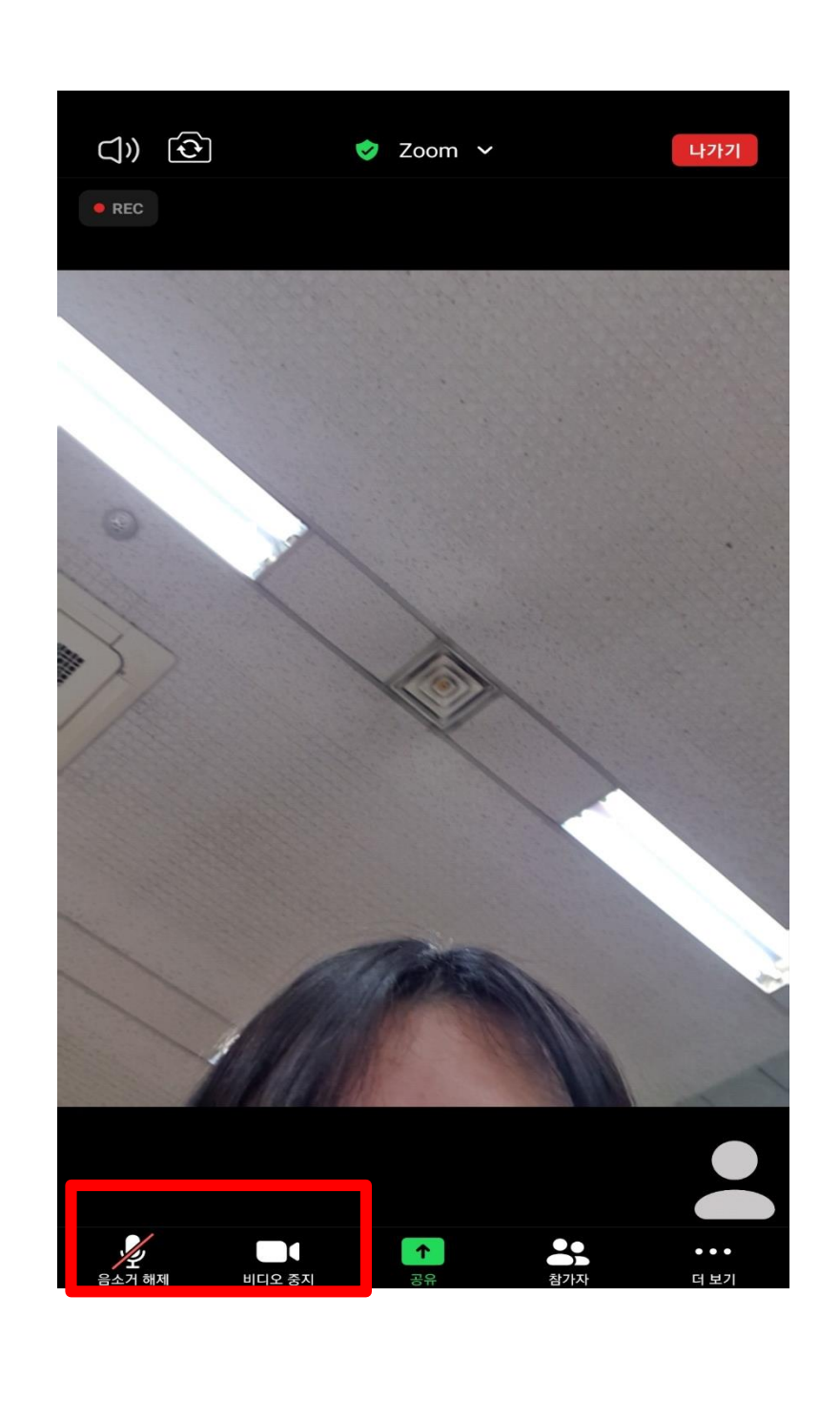

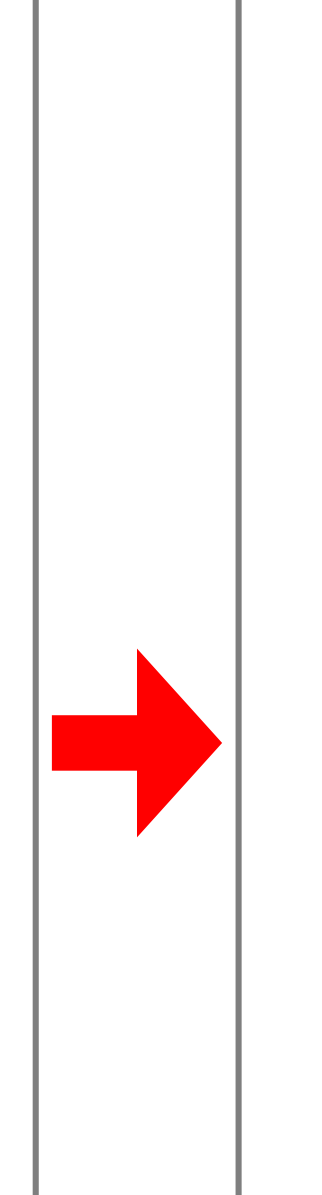

재학생 실시간 수업(zoom회의)참여 시

오디오 : off (음소거) / 비디오 : on (켜주세요)

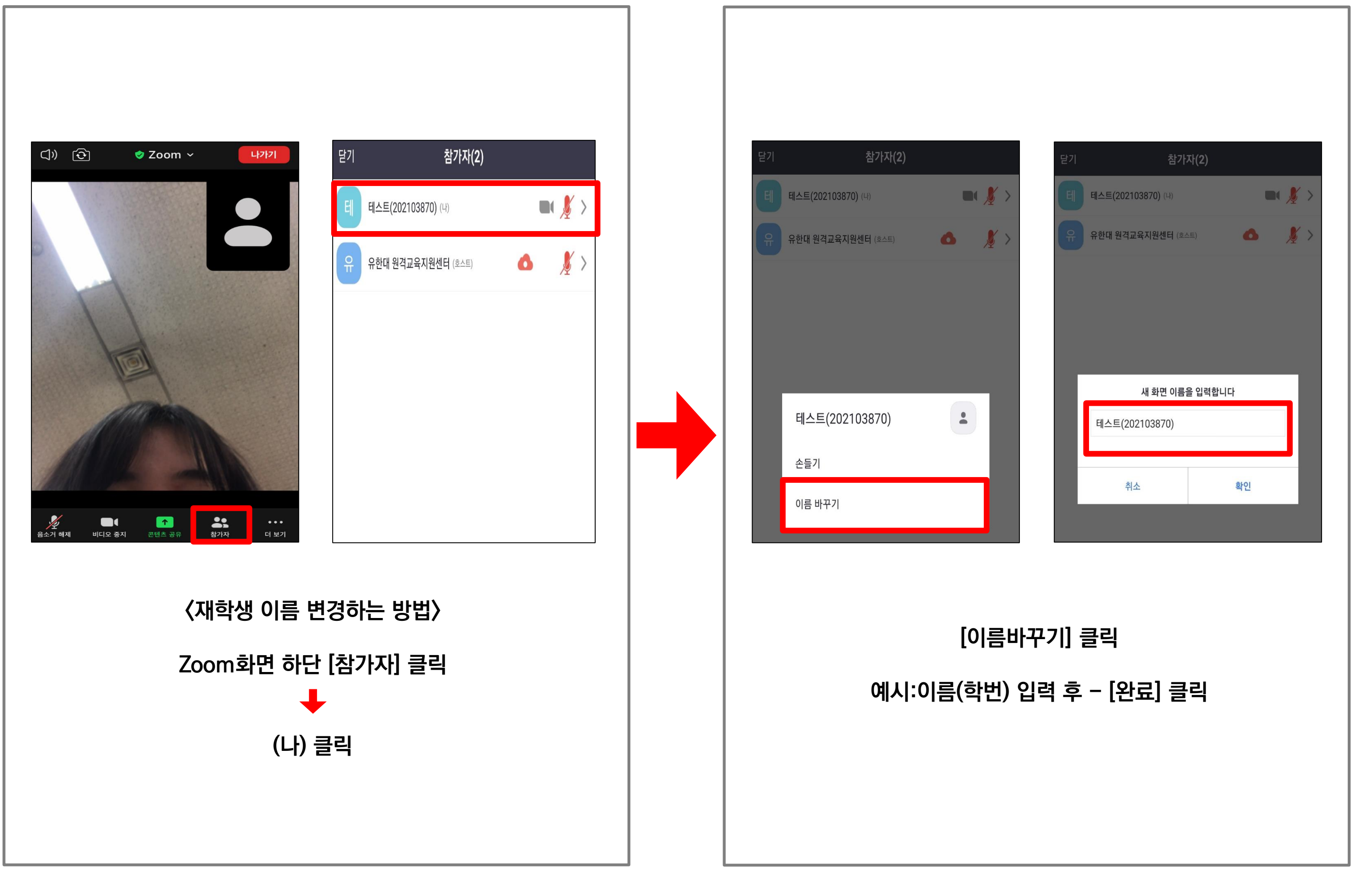

| 7주차 [4월5일 - 4월11일]                                                           |    |  |  |  |
|------------------------------------------------------------------------------|----|--|--|--|
| 8주차 [4월12일 - 4월18일]                                                          |    |  |  |  |
| 9주차 [4월19일 - 4월25일]                                                          |    |  |  |  |
| 10주차 [4월26일 - 5월2일]                                                          |    |  |  |  |
| 11주차 [5월3일 - 5월9일]                                                           |    |  |  |  |
| 12주차 [5월10일 - 5월16일]                                                         |    |  |  |  |
| 13주차 [5월17일 - 5월23일]                                                         |    |  |  |  |
| 14주차 [5월24일 - 5월30일]                                                         |    |  |  |  |
| 15주차 [5월31일 - 6월6일]                                                          |    |  |  |  |
| 16주차 [6월7일 - 6월13일]<br>다른 기기에서 동영상 재생 시도가 감지되었습니다.<br>현재 시청중인 동영상 재생이 중단됩니다. |    |  |  |  |
|                                                                              |    |  |  |  |
| <b>홈</b> 대화 알림 일정 더                                                          | 보기 |  |  |  |
|                                                                              |    |  |  |  |
|                                                                              |    |  |  |  |

6주차 [3월29일 - 4월4일]

#### (참고 사항)

동일한 로그인 정보로 동시에 접속 시 좌측 이미지와 같은 팝업이 발생합니다. (동시 접속 차단)

# 출결 확인 방법

\* 동영상 강의 학습 시 출석으로 인정되지 않을 수 있으니, 학습 후에는 e-class 온라인 출석부를 확인하시기 바랍니다.\*

\* 온라인 출석부에 오류가 발생했을 때는 담당교수님께 문의하시기 바랍니다.\*

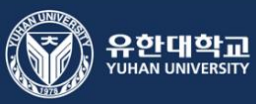

| 실시간 수업 출결 확인 방법           |                   |
|---------------------------|-------------------|
| 시 비교과 테스트1                |                   |
| 강좌정보 메뉴                   | 45:00             |
| 기본정보                      | 2차시 강의입니다.        |
| 교수정보                      | 00:27             |
|                           | 3차시 강의입니다.        |
| 참여자목록                     | 00:27             |
| 비시판                       |                   |
| 공지사항                      |                   |
| 강좌 <b>Q&amp;A</b>         | 2주차               |
|                           | 진도를 체크하는 학습자원/활동이 |
|                           |                   |
| 온라인출석부                    |                   |
|                           | e-class 0         |
| 교과목 선택 - [메뉴] - [온라인 출석부] | 전자출결관:            |
|                           | * 수업일             |

| •                    |            |
|----------------------|------------|
| 45:00                | - X        |
| 2차시 강의입니다.           |            |
| 00:27                | - X        |
| 3차시 강의입니다.           |            |
| 00:27                | - X        |
|                      |            |
|                      |            |
| 2주차                  | 2주차 실시간 수업 |
| 진도를 체크하는 학습자원/활동이 없을 | 하나다.       |

e-class 에서 확인되지 않습니다. 전자출결관리시스템 확인 바랍니다. \* 수업일 7일 이후 확인 가능 \*

| 동영상 강의 출결 확인 방법           |                                              |
|---------------------------|----------------------------------------------|
| 시 비교과 테스트1                | 온라인출석부<br>45:00 - X                          |
| 강좌정보   메뉴     기본정보        | 00:27   -   X     3차시 강의입니다.   00:27   -   X |
| 교수정보                      | 2주차                                          |
| 게시판                       | 진도를 체크하는 학습자원/활동이 없습니다.                      |
| 공지사항                      | 3주차   O     1차시 강의입니다.   02:00   02:42   O   |
| 강작 Q&A                    | 2차시 강의힙니다.     02:00   02:42   0             |
| 온라인출석부                    | ····································         |
| 교과목 선택 – [메뉴] – [온라인 출석부] | 동영상 강의 출결 확인                                 |